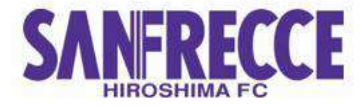

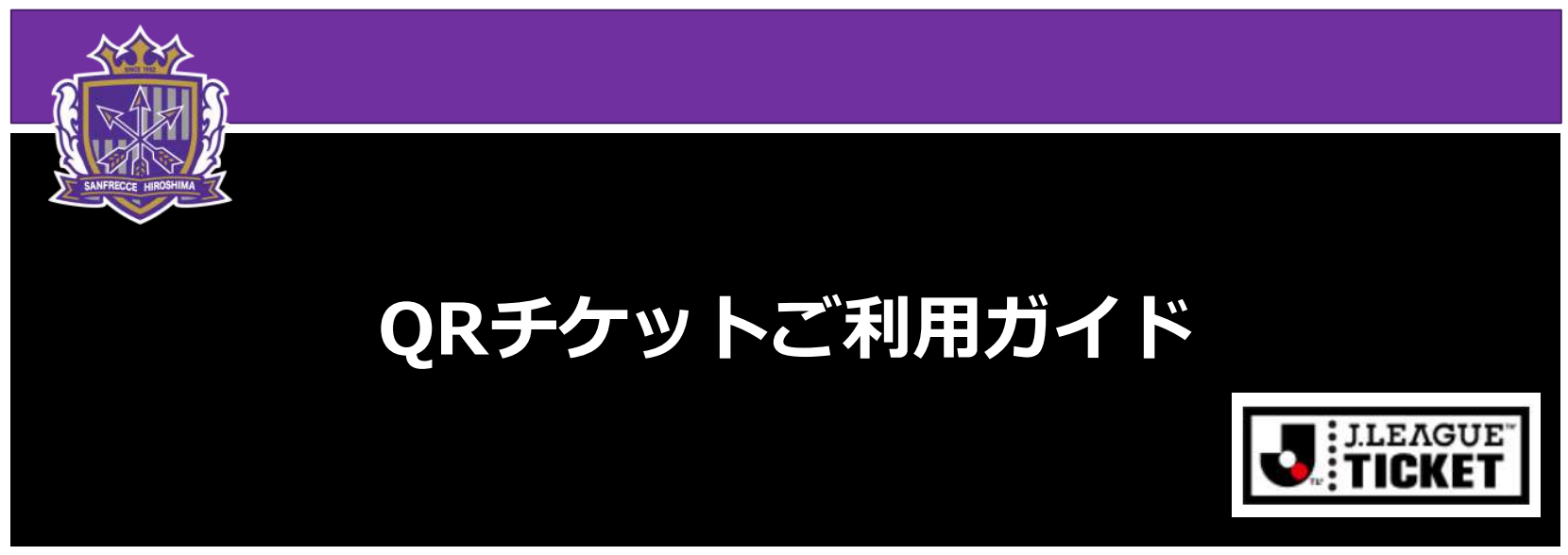

#### Jリーグチケットは、Jリーグ公式のチケット販売サイトです。

- 🗕 01. Jリーグチケットのご利用登録
- 📕 02. ログイン方法
- 📕 03. ワンタッチパスIDの設定(会員価格での購入するための設定)
- 📕 04. チケット購入方法(メールの受け取り・座席選択・決済)
- 05. QRチケットの表示方法とゲート入場

01.ご利用登録(事前にご登録頂けると購入時がスムーズです) SANFRECCE

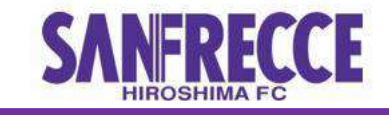

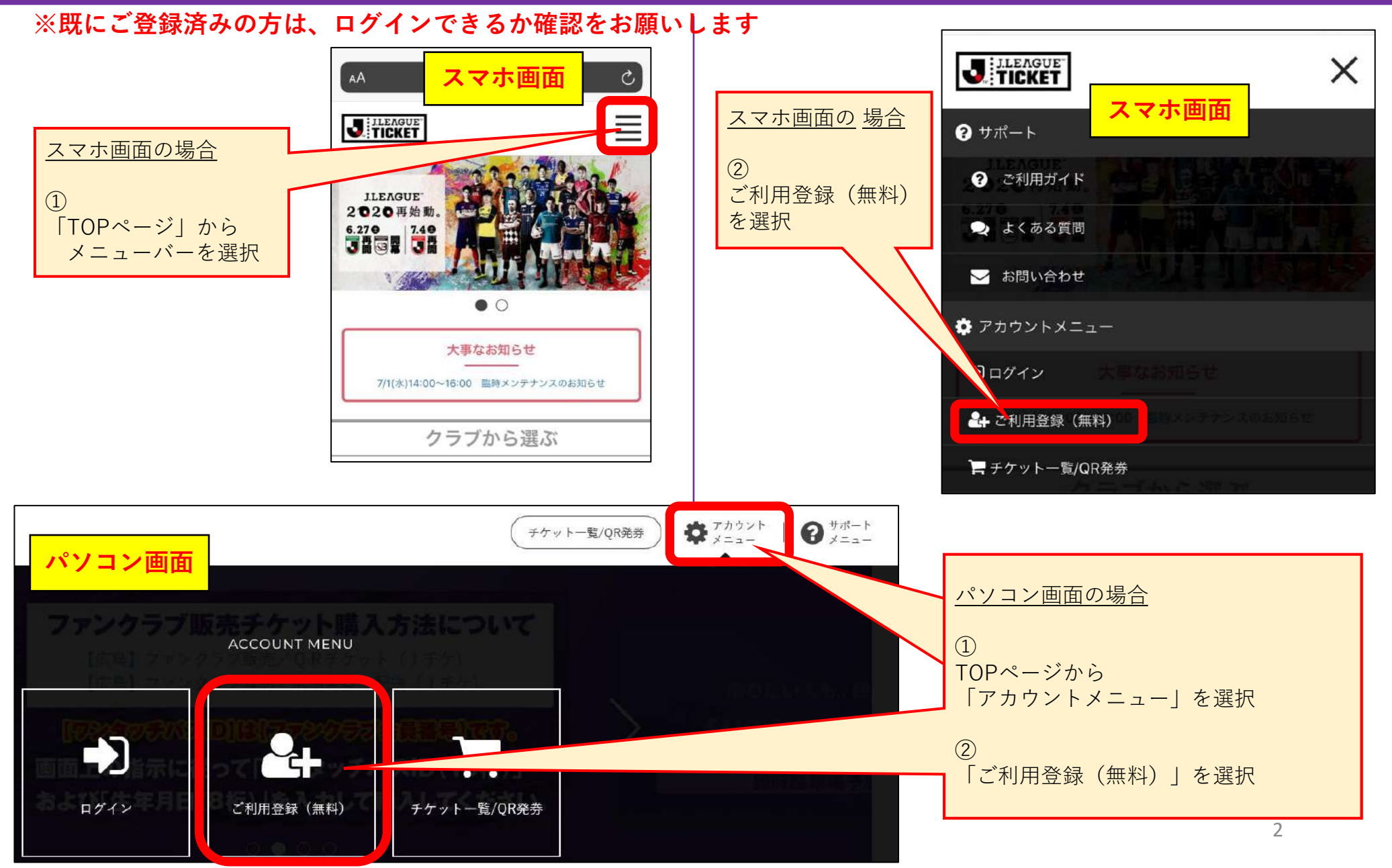

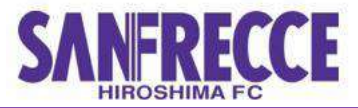

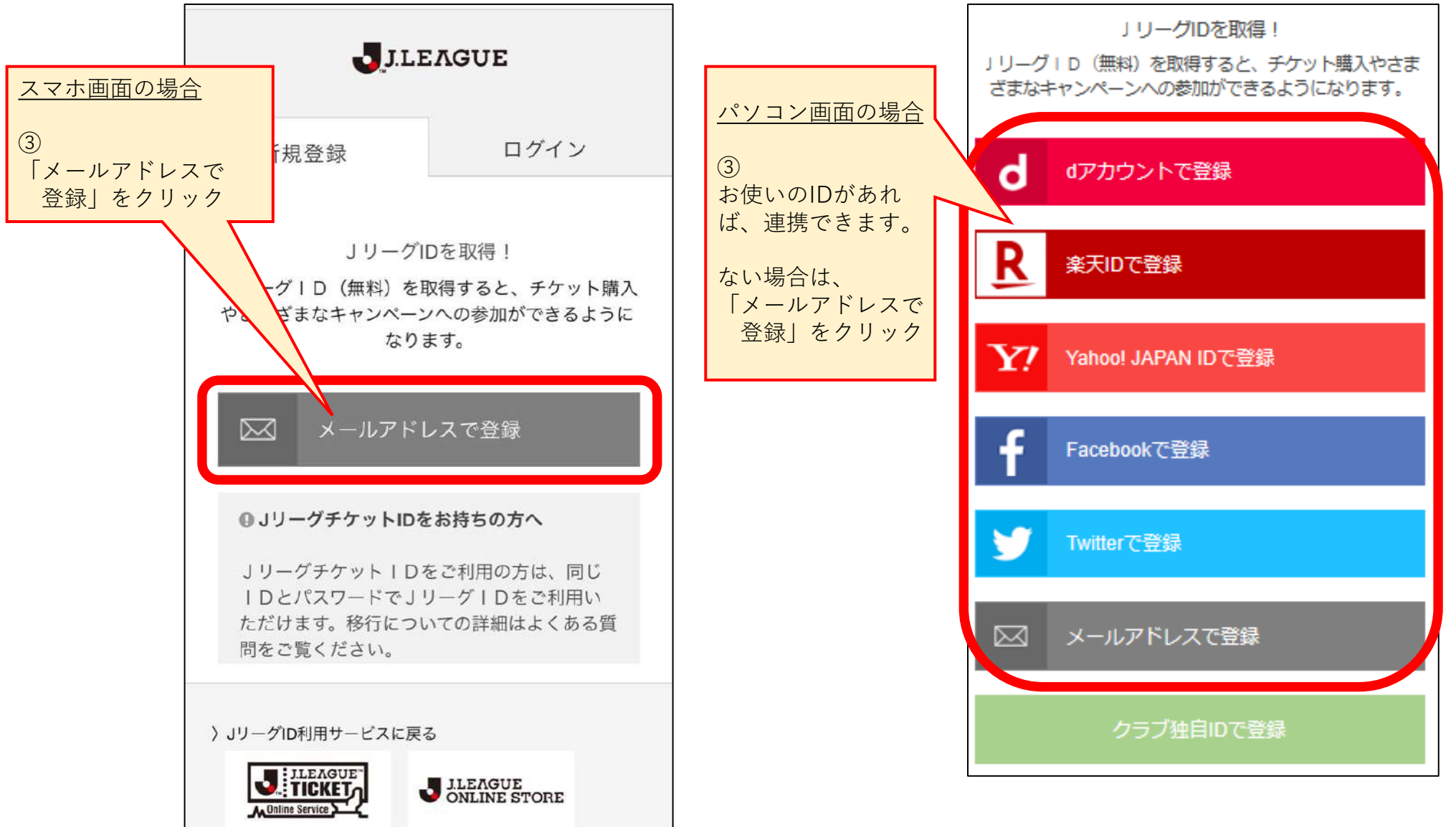

# 01.ご利用登録

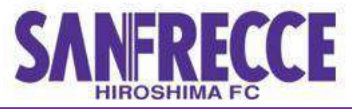

4

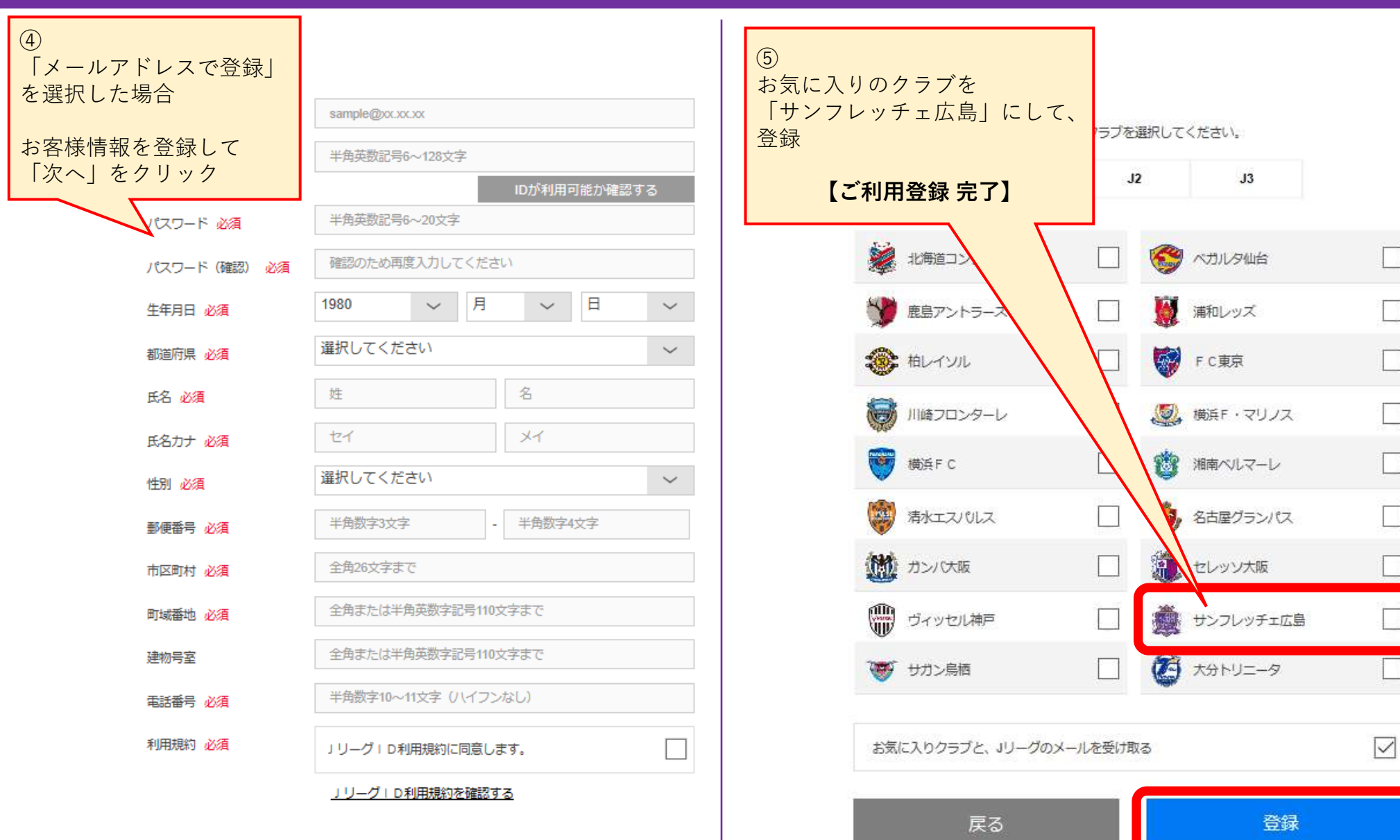

# 02.ログイン方法

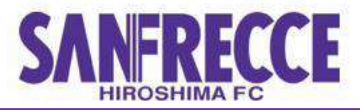

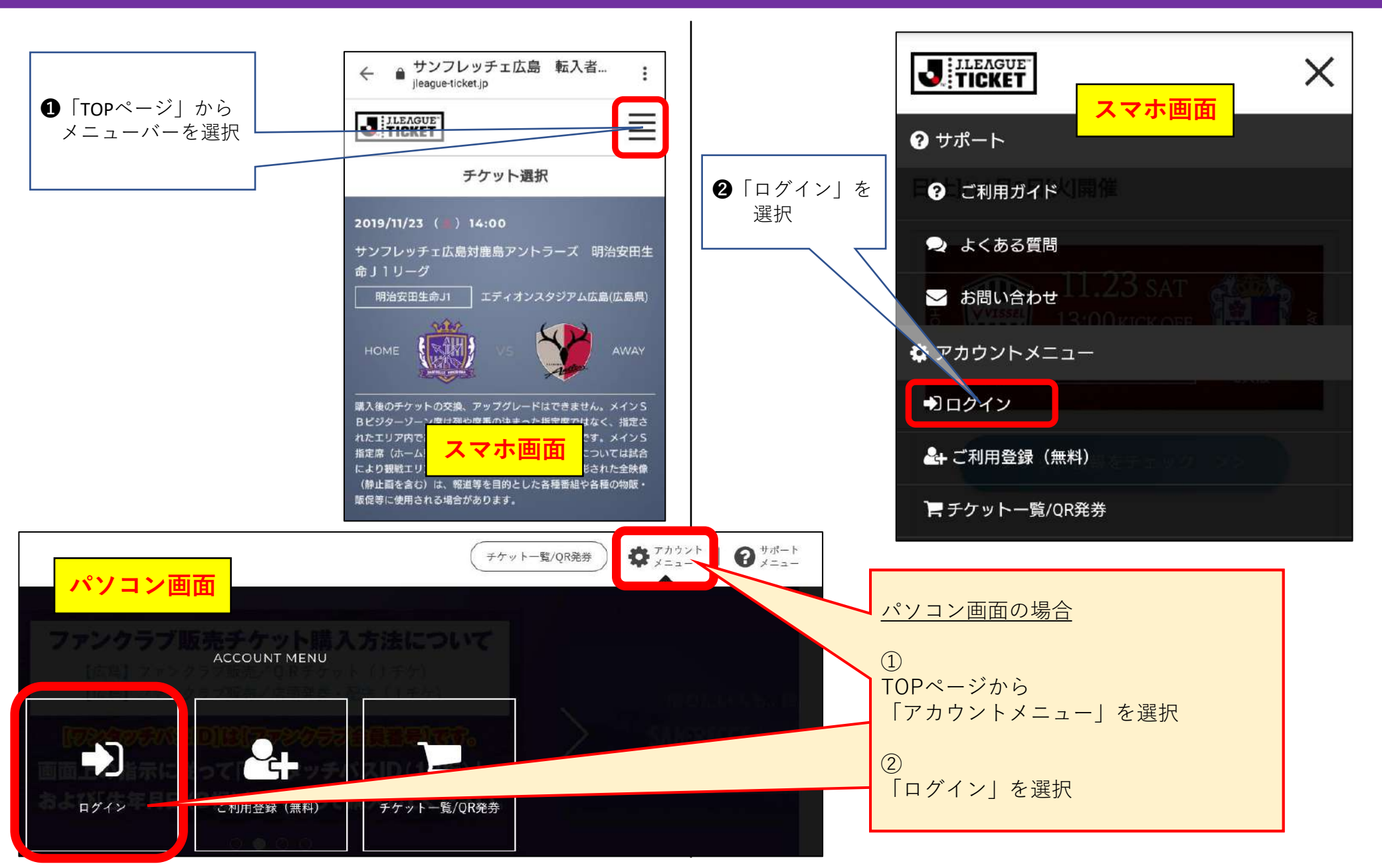

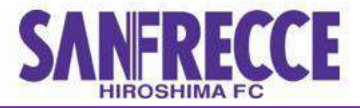

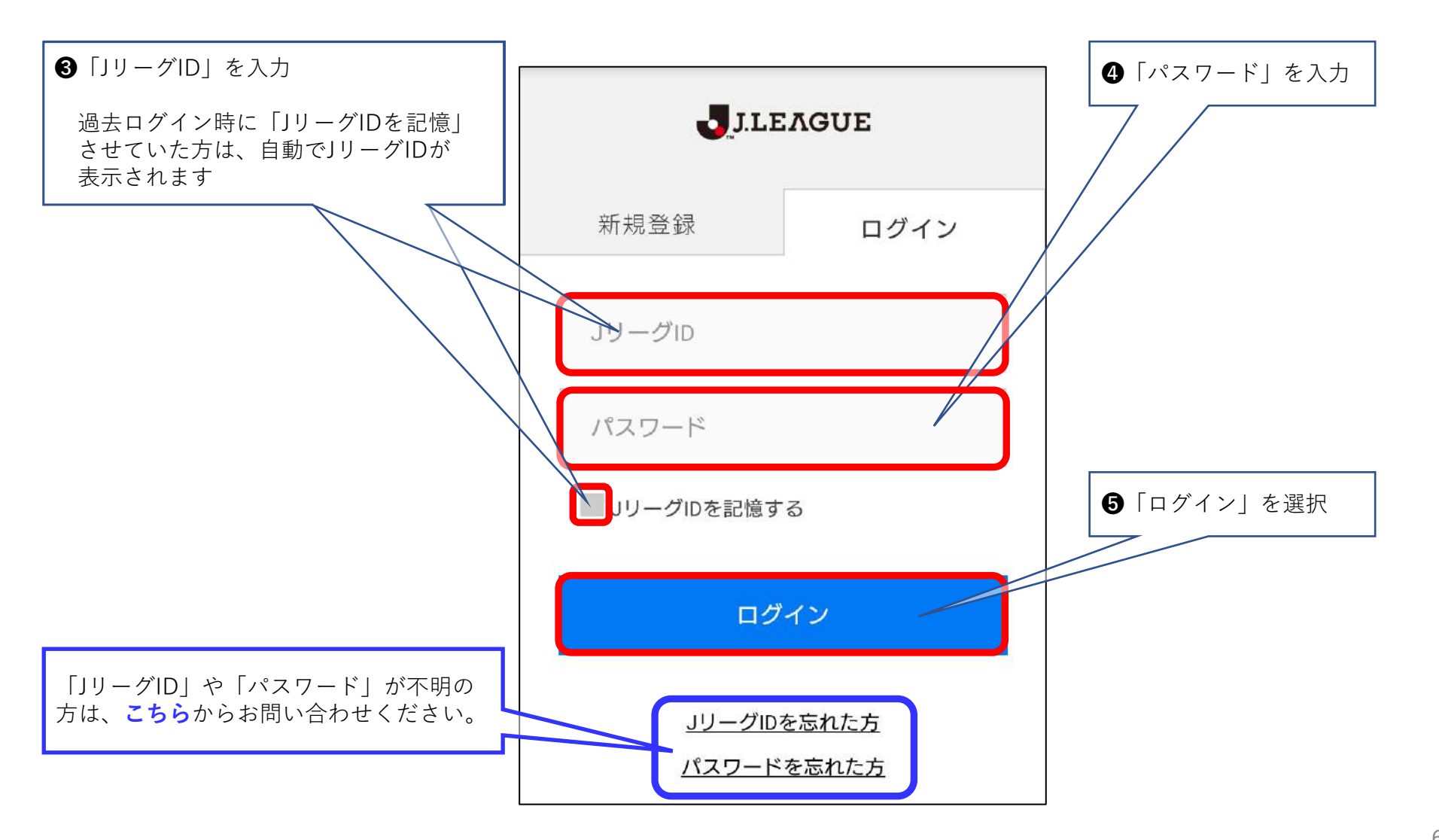

## 03.ワンタッチパスID設定

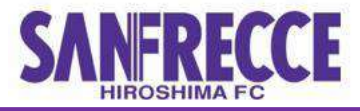

#### 【会員価格での購入について】

チケットを会員価格で購入するには、<u>ワンタッチパスIDの設定が</u> <u>必要</u>です。

Jリーグチケット(アプリの場合は、「Club J.LEAGUE」)に ログイン後、次の手順で設定をお願いします。

※ワンタッチパスIDとは、「サンフレッチェクラブ会員番号」の ことです。(CG、CF、CS、CI) 設定されていない場合は、会員価格が適用されませんので、 ご注意ください。

| Γ | 7日前         | 6日前     | 5日前    | 4日前             | 3日前       | 2日前 | 1日前 | 試合日 |
|---|-------------|---------|--------|-----------------|-----------|-----|-----|-----|
|   | シーズンパズ寄付者価格 |         |        |                 | (25%相当割引) |     |     |     |
| Γ |             | 会員価格(20 | %相当割引) | ★ 会員価格(10%相当割引) |           |     |     |     |
|   |             |         |        |                 | 一般販売      |     |     |     |

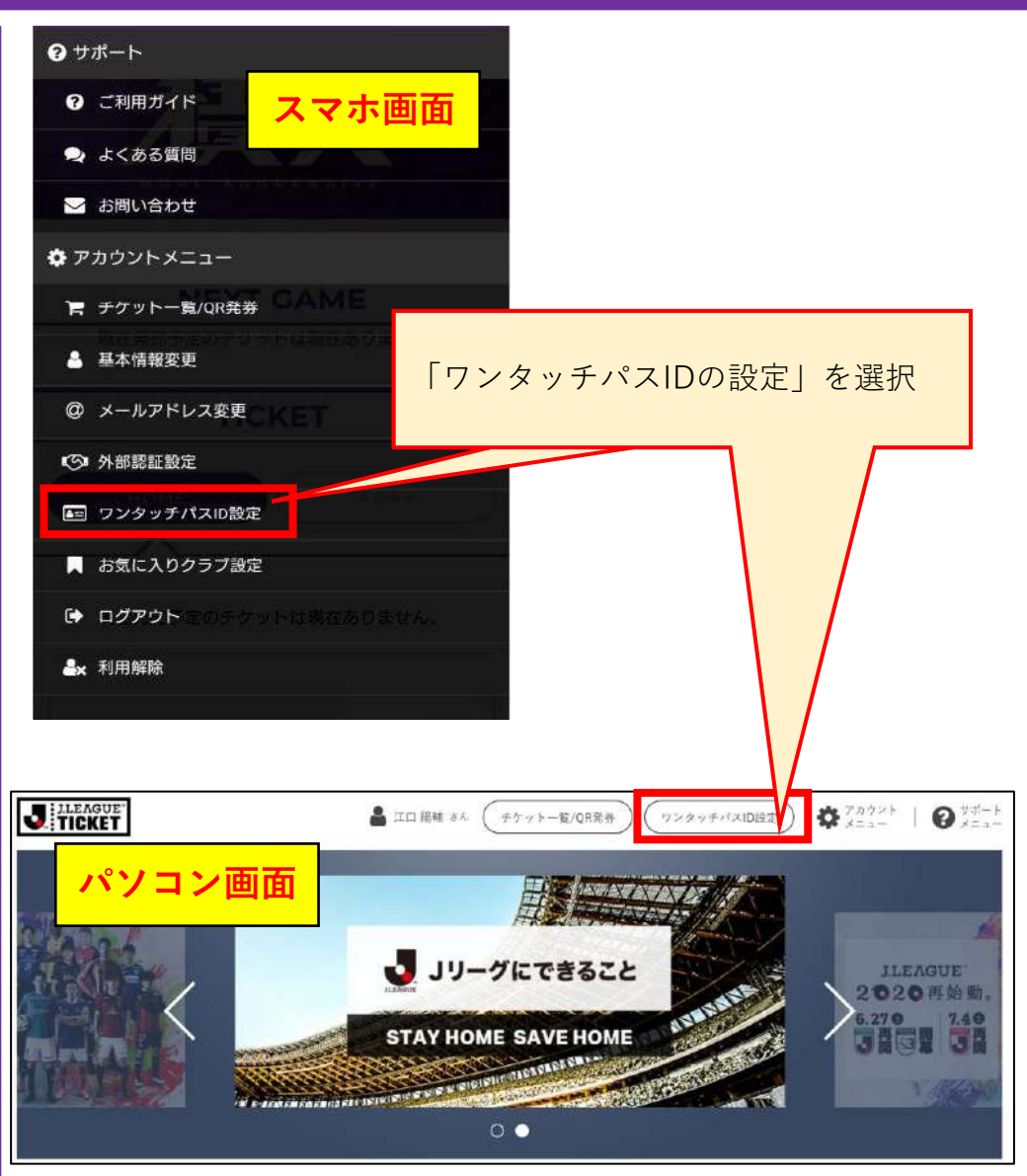

## 03.ワンタッチパスID設定

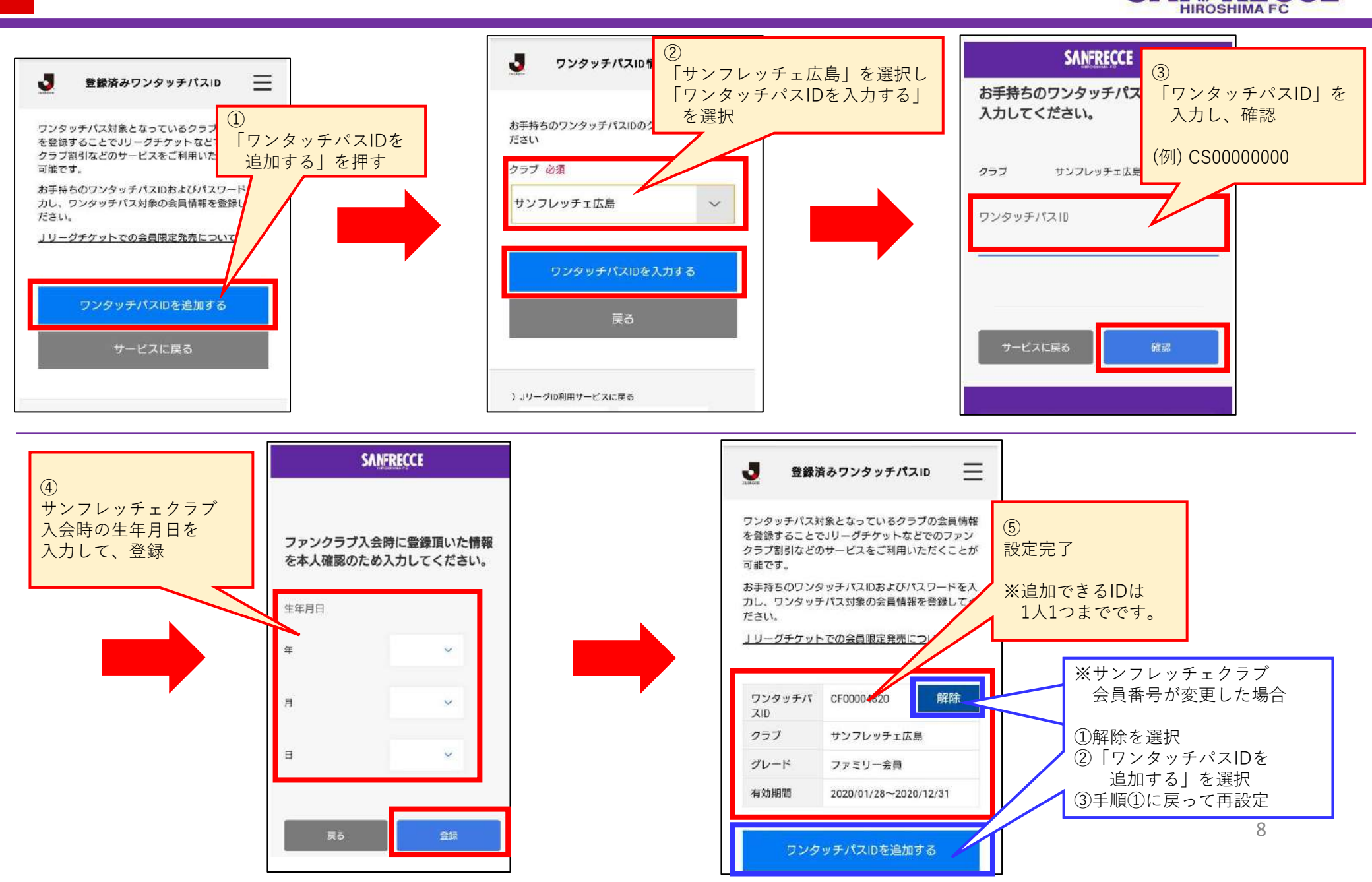

SANFRECCE

### 04-1.チケット購入方法(メールの受け取り~席種の選択)

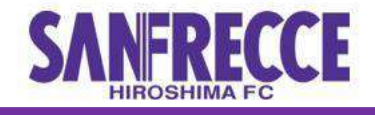

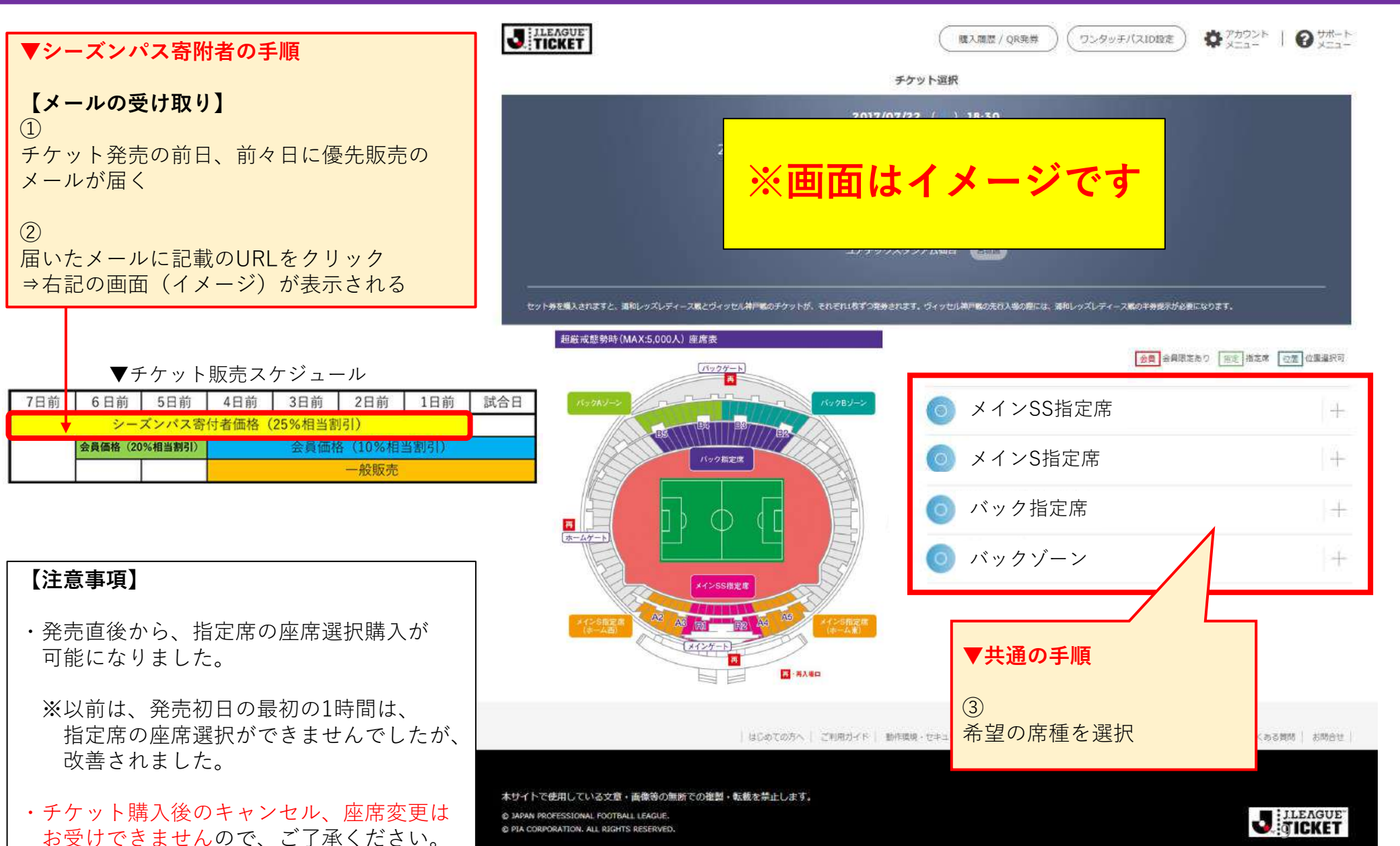

### 04-2.チケット購入方法 (座席選択 ※指定席のみ)

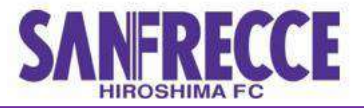

![](_page_9_Figure_2.jpeg)

# 04-3.チケット購入方法 (決済)

![](_page_10_Picture_1.jpeg)

![](_page_10_Figure_2.jpeg)

### 04-4.チケット購入方法 (購入完了)

![](_page_11_Picture_1.jpeg)

![](_page_11_Figure_2.jpeg)

# 05.QRチケットの表示方法とゲート入場

![](_page_12_Picture_1.jpeg)

![](_page_12_Figure_2.jpeg)

# 05.QRチケットの表示方法とゲート入場

![](_page_13_Picture_1.jpeg)

![](_page_13_Figure_2.jpeg)

© JAPAN PROFESSIONAL FOOTBALL

© PIA CORPORATION. ALL RIGHTS

LEAGUE.

RESERVED

J.LEAGUE"

TICKET

「OR発券」をタップ

# 05.QRチケットの表示方法とゲート入場

![](_page_14_Picture_1.jpeg)

![](_page_14_Picture_2.jpeg)